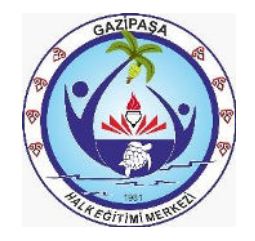

## HALK EĞİTİMİ MERKEZİ

## Açık Kurslara Çevrimiçi Kayıt Olma Klavuzu

**1.Adım:** Herhangi bir tarayıcıyı kullanarak arama motoruna <u>e-yaygın</u> yazarak aratınız. Daha sonra aşağıdaki ekranda görüldüğü gibi <u>e-YAYGIN – MEB</u>'e tıklayınız.

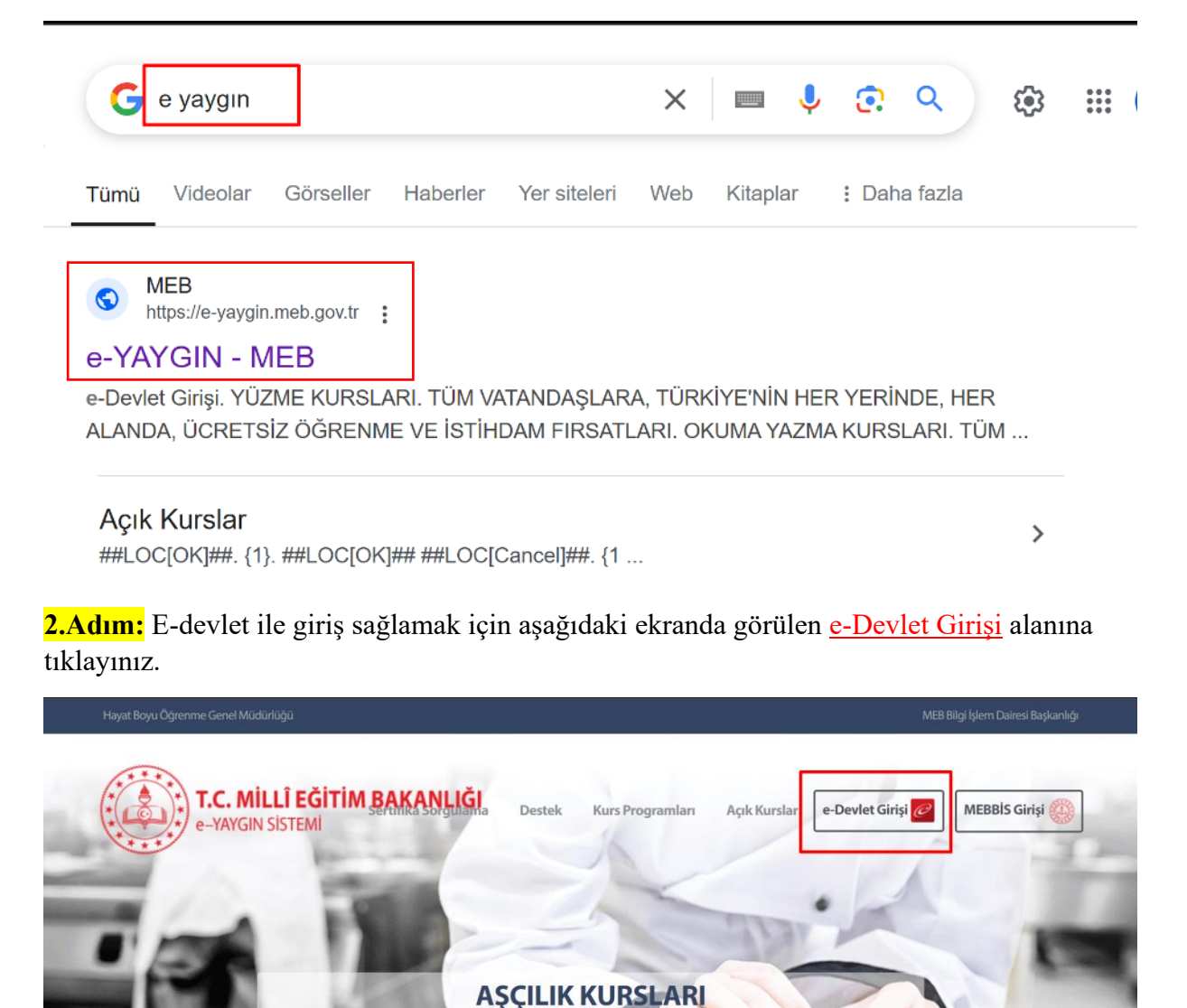

**3.Adım:** Aşağıdaki açılan pencerede <u>T.C. Kimlik No</u> ve <u>e-Devlet Şifresi</u> alanını doldurarak <u>Giriş Yap</u> seçeneğine tıklayınız.

| A INVIAT SITRACI     | Mohil İmza         | Elektronik İmza                | TC Kimlik Kartı                   | İnternet Bankaçılı |  |  |  |  |  |
|----------------------|--------------------|--------------------------------|-----------------------------------|--------------------|--|--|--|--|--|
| e-Deviet şiiresi     | MODITITIZA         | Elektronik iniza               | I.C. Killink Karu                 | Internet Bankacin  |  |  |  |  |  |
|                      |                    |                                |                                   |                    |  |  |  |  |  |
| T.C. Kimlik Numarar  | nızı ve e-Devlet S | Şifrenizi kullanarak ki        | mliğiniz doğrulandıktan so        | onra işleminize    |  |  |  |  |  |
| kaldığınız yerden de | evam edebilirsini  | z. e-Devlet Şifresi N          | edir, Nasıl Alınır?               |                    |  |  |  |  |  |
|                      | _                  |                                |                                   |                    |  |  |  |  |  |
| * T.C. Kimlik        | No 111             | 11151111                       | 0                                 |                    |  |  |  |  |  |
|                      |                    |                                |                                   | )                  |  |  |  |  |  |
|                      |                    |                                |                                   |                    |  |  |  |  |  |
| * e-Devlet Şifresi   |                    | •••••                          |                                   |                    |  |  |  |  |  |
|                      | * e-D              | evlet <b>şifrenizi unutman</b> | n <b>z durumunda</b> doğruladığın | ız cep             |  |  |  |  |  |
|                      | telefo             | nunuzdan yenileme iş           | lemi yapabilirsiniz.              |                    |  |  |  |  |  |
|                      |                    |                                | Sif                               | remi Unuttum       |  |  |  |  |  |
|                      |                    |                                | <u></u>                           | ienn ondetenn      |  |  |  |  |  |
|                      |                    |                                |                                   |                    |  |  |  |  |  |
|                      |                    |                                |                                   |                    |  |  |  |  |  |

## **4.Adım:** Aşağıdaki açılan pencerede <u>Başvurular</u> seçeneğine tıklayınız.

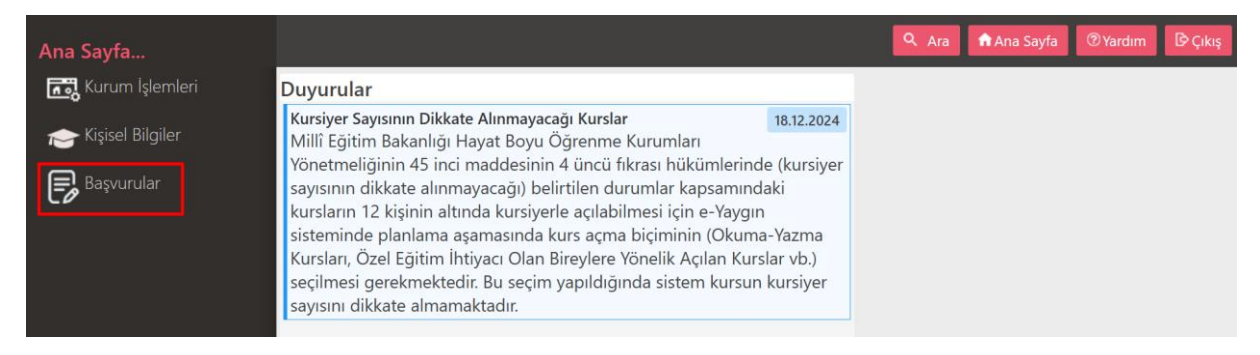

**5.Adım:** Aşağıdaki açılan pencerede öncelikle <u>Kişisel Bilgiler</u> alanını güncelledikten sonra diğer <u>Kurs</u> <u>Kayıt İşlemleri</u>'nden <u>Kursa Ön Başvuru Yap</u> seçeneğine tıklayınız.

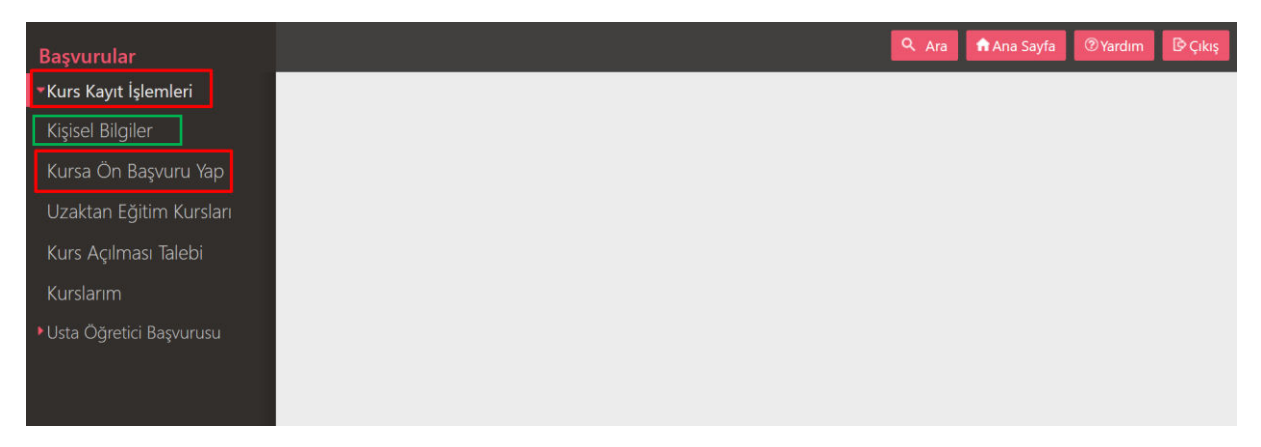

**6.Adım:** Aşağıdaki açılan pencerede bulunduğunuz <u>İl</u>, <u>İlçe</u> ve <u>Kurs Adı</u>'nı girerek <u>Kursları</u> <u>Listele</u> seçeneğine tıklayınız. Daha sonra aradığınız kurs, halk eğitimi merkezinde açılmış ise aşağıda listelenecektir. Eğer kurs henüz açılmamış ise açılan kurs (Uzaktan Eğitim-Eş Zamansız) yüz yüze alınan eğitimden farklıdır, karıştırılmamalıdır.

| Başvurular              | S                                                           | na Sayfa                                                                    | Ø Yardım টি Çıl |                                |                                             |                              |                                             |                     |              |                     |                |  |
|-------------------------|-------------------------------------------------------------|-----------------------------------------------------------------------------|-----------------|--------------------------------|---------------------------------------------|------------------------------|---------------------------------------------|---------------------|--------------|---------------------|----------------|--|
| Kurs Kayıt İşlemleri    | İI A                                                        | dı : Antalya                                                                | ı : Gazi        | aşa 🔹 Kurs Adı 🛛 Bilgisayar iş |                                             |                              | menliği                                     | Q Kursları Listele  |              |                     |                |  |
| Kişisel Bilgiler        | Kurs<br>No                                                  | Kurs Adı                                                                    | II              | İlçe                           | Kurum                                       | Eğitim<br>Şekli              | Kursun<br>Yapılacağı Yer                    | Baş.Taril Bit.Tarih | Süre Kontenj | Ders<br>Planı Şartl | ar Kayıt<br>Ol |  |
| Kursa Ön Başvuru Yap    |                                                             |                                                                             |                 |                                |                                             |                              |                                             |                     |              |                     |                |  |
| Uzaktan Eğitim Kursları | Bilgisayar İşletmenliği<br>1 416408((Operatörlüğü) (Uzaktan |                                                                             |                 |                                | Hayat Boyu Uzaktan<br>Öğrenme Genel Videolu |                              | Hayat Boyu<br>Öğrenme                       | 02/07/231/12/2      | 163 5000/50  | Ders Pla Şartla     | r Kayıt O      |  |
| Kurs Açılması Talebi    | Eğitim-Eş Zamansız)                                         |                                                                             |                 | Müdürlüğü                      | Eğitim                                      | Müdürlüğü                    |                                             |                     |              |                     |                |  |
| Kurslarım               | 2 420047                                                    | Bilgisayar İşletmenliği<br>7.(Operatörlüğü) (Uzaktan                        |                 |                                | Hayat Boyu<br>Öğrenme Genel                 | Uzaktan<br>Videolu           | Hayat Boyu<br>Öğrenme                       | 02/08/2 31/12/2     | 163 5000/50  | Ders Pla Şartla     | r Kayıt Ol     |  |
| Usta Öğretici Başvurusu |                                                             | Eğitim-Eş Zamansız)                                                         |                 | Müdürlüğü                      |                                             | Eğitim                       | Genel<br>Müdürlüğü                          |                     |              |                     |                |  |
|                         | 3 420565                                                    | Bilgisayar İşletmenliği<br>5:(Operatörlüğü) (Uzaktan<br>Eğitim-Eş Zamansız) |                 |                                | Hayat Boyu<br>Öğrenme Genel<br>Müdürlüğü    | Uzaktan<br>Videolu<br>Eğitim | Hayat Boyu<br>Öğrenme<br>Genel<br>Müdürlüğü | 02/09/231/12/2      | 163 5000/5C  | Ders Pla Şartla     | r Kayıt Ol     |  |

**7.Adım:** Mevcut yeni açılmış kursa örnek başvuru için gösterilmiştir. Kayıt olunacak kurs aratıldıktan sonra sağdaki <u>Kayıt Ol</u> seçeneğine tıklayarak ön kayıt işlemi tamamlanır.

| Başvurular                               |                               | <b>C</b> Yenile |                  |            |                    |                |         | ۹ Ara                | 1     | Ana Sa    | iyfa                                                            | <b>⊘</b> Ya | rdım  | ₿¢       | Çıkış |
|------------------------------------------|-------------------------------|-----------------|------------------|------------|--------------------|----------------|---------|----------------------|-------|-----------|-----------------------------------------------------------------|-------------|-------|----------|-------|
| <ul> <li>Kurs Kayıt İşlemleri</li> </ul> | il A                          | Adı : Antalya   | •                | İlçe Adı : | Gazipaş            | a 🔹 Kurs A     | .dı : m | akinede dan          | tel   |           |                                                                 | Q           | Kursl | arı List | tele  |
| Kişisel Bilgiler                         | Ku                            | rs<br>Kurs Adı  |                  | 11         | İlçe               | Kurum          | Eğitim  | Kursun<br>Yapılacağı | Baş.1 | a Bit.Tar | Süre                                                            | Konte       | Ders  | Şartla   | Kayıt |
| Kursa Ön Başvuru Yap                     | N                             | 0               |                  |            | •                  |                | Şekli   | Yer                  | 1     |           |                                                                 |             | Plani |          | OI    |
| Uzaktan Eğitim Kursları                  |                               | Makinede        | Dantel           |            |                    | Gazipaşa Halk  | Yüzvüz  | Hem                  | Л.    |           |                                                                 |             | _     |          |       |
| Kurs Açılması Talebi                     | 1 42552Sarma Ve Piko<br>Yapma |                 | Antalya Gazipaşı |            | Eğitimi<br>Merkezi | Eğitim Derslik |         | 20/12,14/03, 184     |       |           | 1 14/25 Ders Şartla Kayı<br>Kursa Ön Kayıt Yapmak İçin Tiklayın |             |       |          |       |
| Kurslarım                                |                               |                 |                  |            |                    |                |         |                      |       |           |                                                                 |             |       |          |       |
| ▶Usta Öğretici Başvurusu                 |                               |                 |                  |            |                    |                |         |                      |       |           |                                                                 |             |       |          |       |